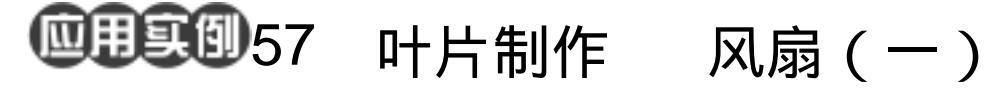

目的:制作一个如图 57.1 所示的风扇。

要点:主要是各种图层效果的应用。本例主 要应用 Bevel and Emboss、Gradient Overlay、Stroke 和 Satin 等各种图层 效果来完成。

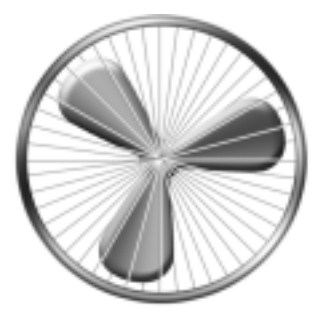

图 57.1 风扇的第一步制作效果图

操作步骤

1.新建一副 600 × 600 像素大小的图 像,背景色为白色。

2. 选择 View | Rules 命令,显示标尺 以供参考。

3. 选择 View | New Guide 命令, 共选 择8条参考线,横排3条,纵排5条,如图 57.2 所示。

4.选择 View | Snap to | Guide 命令,使 图像对齐参考线。

🙂 技巧:通过使用自动对齐命令可以使点、 线等自动对齐参考线,不用手动去对齐。

5. 在工具箱中选择 Pen Tool, 先画出 一个 5 边形,然后在工具箱中选择 Convert Point Tool,拖动上方的三个节点的控制杆, 使路径变为如图 57.3 所示的形状。

6. 在 Layers 面板中单击 Create a new layer 图标,新建一个图层, 取名为 fan。

7. 在工具箱中设置前景色为黑色。在 Paths 面板中单击 Fill path with foreground color 图标,用黑色填充路径。

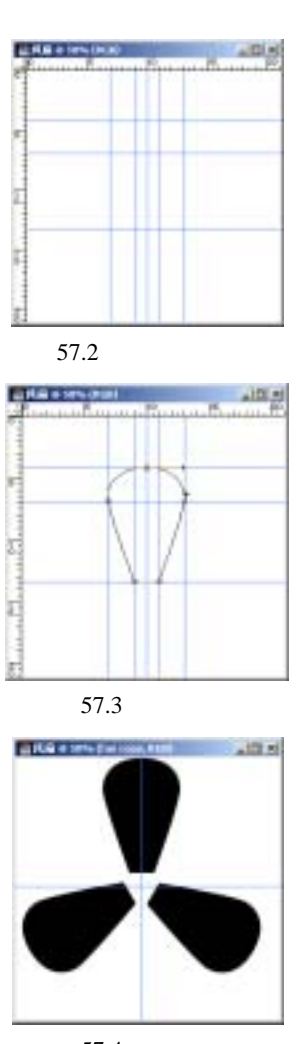

图 57.4 复制图层

## 第十四篇 产品制作

8.选择 View | Clear | Guide 命令,把 所有参考线清除。然后选择 View | New Guide 命令,拉出一横一竖两条参考线。 登技巧:这样可以利用参考线的交点定位 圆心。

9.在 Layers 面板中将 fan 图层拖动到 Create a new layer 图标上,复制的到一个新 的图层。再操作一遍,再得到一个新的图层。

10.选中其中一个复制图层为工作图 层。选择 Edit | Free Transform 命令,拖动旋 转中心至两条参考线的交叉点,在上方控制 栏中输入角度值为 120 度。

11.再对另一个复制图层进行旋转, 这一次角度值为-120度,如图 57.4 所示。

12.将除 Background 层外的其它图层 合并。在工具箱中选择 Elliptical Marquee Tool,按住 Ctrl 和 Alt 键,以两条参考线交 点为中心,画出一个圆形选区。

13.选择 Edit | Fill 命令,在对话框中选择以 Foreground Color 填充。

14.选择 Edit | Free Transform 命令, 将图像缩小并旋转一定的角度,如图 57.5 所示。

15.在 Layers 面板中单击 Add a layer style 图标,选择 Bevel and Emboss,在对话 框中设置 Style 为 Inner Bevel, Depth 为 130%, Size 为 20,效果如图 57.6 所示。 ● 技巧:使用图层样式制作出来的图案很 容易修改,只需改变图层样式的几个参数就 能使图像呈现另一种风貌。

16.在 Layers 面板中单击 Add a layer style 图标,选择 Gradient Overlay,在对话 框中调整渐变颜色为灰白相间的颜色,Style

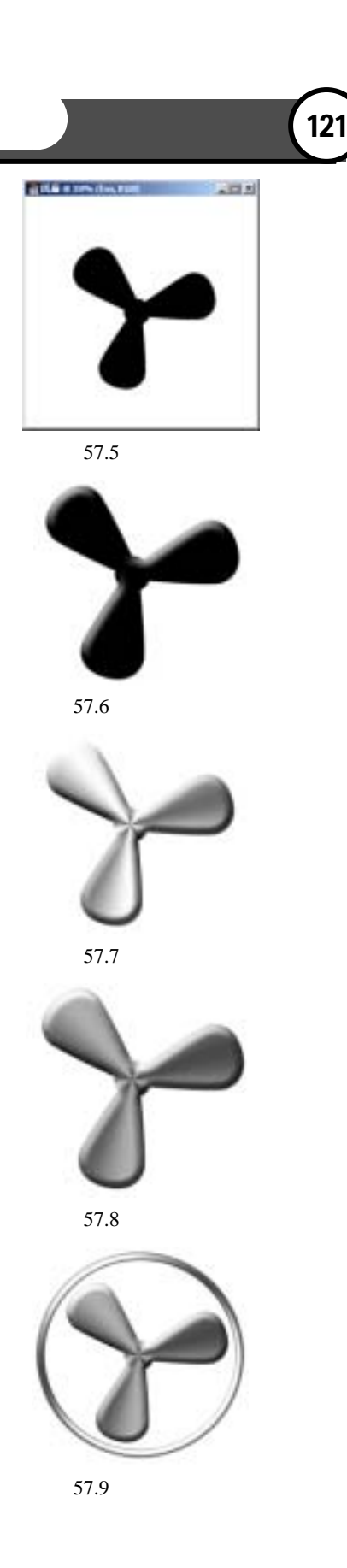

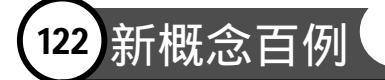

为 Angle, 效果如图 57.7 所示。

17.在 Layers 面板中单击 Add a layer style 图标,选择 Satin,在对话框中设置 Contour为 Cone,设置颜色为深灰色,效果 如图 57.8 所示。

18.在工具箱中选择 Ellipse Tool,在 上方控制栏中选中 Shape Layers。单击 Background 图层,按住 Shift 键画出一个圆 形区域。

19.在 Layers 面板中单击 Add a layer style 图标,选择 Blending Options,在对话 框中调整 Fill Opacity 为 0。

20.在 Layers 面板中单击 Add a layer style 图标,选择 Bevel and Emboss,在对话 框中选择 Style 为 Outer Bevel, Technique 为 Chisel Hard, Depth 为 130%, Size 为 18, Contour 为 Cone-Inverted。然后将 Contour 选中,打开 Contour 对话框。在对话框中选 择 Contour 为 Cove-Deep,产生如图 57.9 所 示的效果。

21.在 Layers 面板中单击 Add a layer style 图标,选择 Stroke,在对话框中输入 Size 为 18px, Fill type 为 Gradient,设置 Gradient 为灰白相间的填充色,效果如图 57.10 所示。

22.在工具箱中选择 Line Tool,在上 方控制栏中设置 Width 为 4px,按住 Shift 键画出水平直线。如图 57.11 所示。 登技巧:按住 Shift 键可以画出直线,这个 技巧经常使用。

23.在 Layers 面板中单击 Add a layer style 图标,选择 Gradient Overlay,在对话 框中调整 Gradient 为灰白渐变颜色, Style

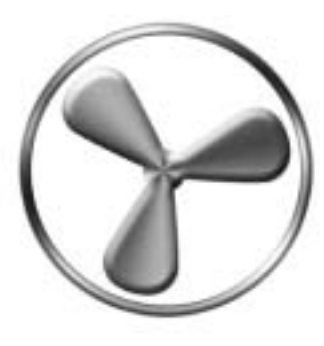

图 57.10 描边效果

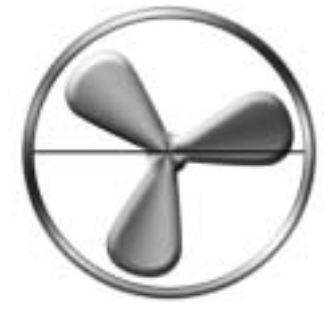

图 57.11 直线工具

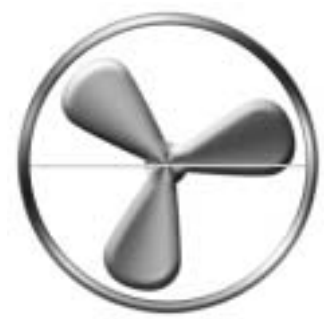

图 57.12 渐层覆盖效果

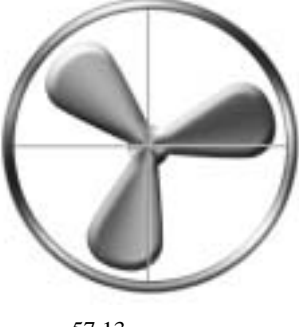

图 57.13 复制图层

## 第十四篇 产品制作

为 Linear, 效果如图 57.12 所示。

24.选择 Layer | Rasterize | Layer 命令, 将向量图层变为普通图层。

25.按住 Ctrl 键,在 Layers 面板中单 击 Create a new layer 图标,使新建图层位于 当前图层下方。然后按住 Ctrl+E 将两图层 合并,将新的图层命名为 pole。

26.在 Layers 面板中拖动 pole 图层至 Create a New Layer 图标,此时复制产生了 一个新的图层。

27.选择 Edit|Free Transform 命令,将 复制出的图像旋转 90度,如图 57.13 所示。

28.选择 Layer | Merge Down 命令,将 两图层合并,名字仍然是 pole。

29 拖动 pole 图层至 Create a new layer 图标,此时复制产生了一个新的图层。

30.选择 Edit | Free Transform 命令, 将复制出的图像旋转 15 度,如图 57.14 所 示。

31. 按照上面的方法再复制出几个同 样的图层,然后刚复制出的所有图层设为链 接图层。选择 Layer | Merge Linked 命令, 将所有链接图层合并,取名为 pole1,如图 57.15 所示。

32. 拖动 pole1 图层至 Create a new layer 图标,此时复制产生了一个新的图层, 取名为 pole2。

33.选择 Edit | Free Transform 命令, 将图像旋转 7.5 度。

34.调整图层顺序,使 pole1 图层位于 fan 图层的上方,而 pole2 图层位于 fan 图层 的下方,如图 57.16 所示。至此,风扇的第 一步制作完毕,最终效果如图 57.1 所示。

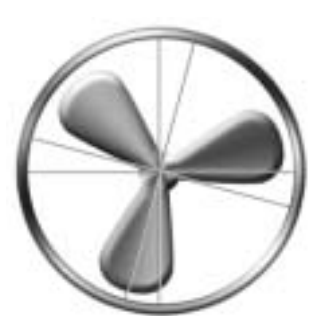

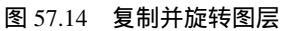

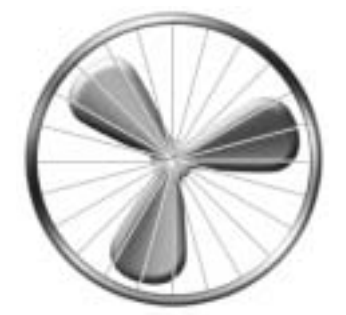

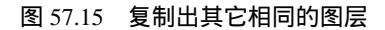

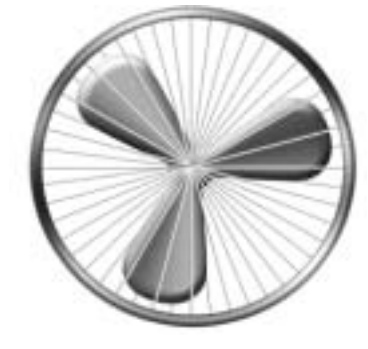

图 57.16 调整图层顺序

## 新概念百例 123